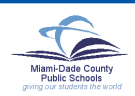

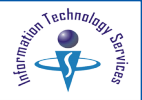

## The Parent PIN # - Parent Portal

Parents requesting a Parent Portal account must visit their child's school to obtain a **Parent PIN** number which will be required to create an account to access the Parent Portal.

- Parents must provide the school personnel with a picture ID for verification.
- School verifies parental rights or guardianship.
- Parents fill out and sign the Parent Portal Identification form (FM-7052E 10-06).
- School files the completed form.

### The IVR PIN # - Automated Gradebook System

Parents/Guardians that do not have Internet access, can obtain their child's grades and attendance via the telephone, by calling the **Automated Gradebook System at (305) 995-1234**.

To access the **Automated Gradebook System**, Parents/ Guardians must obtain the **Interactive Voice Response** (**IVR**) **PIN** number at the child's school. [For verification, see the above required information.].

#### The Parent Portal Identification Form

The **Parent PIN** number and **IVR PIN** number will be programmatically created by *ITS* and will be displayed in *ISIS* on the *Parent Information* screen (*PF8*). Each child will have a **Parent PIN** number and **IVR PIN** number.

Parents must complete the Parent Portal Identification Form (FM-7052E 10-06). The form will be filed in the student's cum folder. To obtain the form access the following Web site:

http://forms.dadeschools.net/webpdf/7052.pdf

The Parent Portal Identification form is available in English, Spanish and Creole.

| Г | Charfforn Inford Data Salaff Form                                                                                                    |
|---|----------------------------------------------------------------------------------------------------|
|   | Parent Portal Identification                                                                                                    |
|   | Parents registering with the Miami-Dade County Public Schools Parent Portal will be<br>required to enter a Parent PIN number for each child registered. To obtain the PIN<br>number, the parent must provide school personnel a picture ID for verification. The<br>parent must ign below that they have received their Parent PIN number. This form will<br>be field in your child(ren)'s cumulative folder. |
|   |                                                                                                    |
|   | Parent Signature Date                                                                                                    |
|   | FNJ-7052E (10-08)                                                                                                    |

# To Find the Parent PIN # and the IVR PIN #

To get the Parent PIN number and the IVR number,

- ▼ Sign-on to ISIS
- ▼ Press PF8 PARENT INFORMATION
- ▼ Type the STUDENT ID number
- Press Enter

The Parent Information screen will be displayed.

| SI08-32-66LH PARENT INFORMATION 08/14/2007 10.12.03                      |  |  |
|--------------------------------------------------------------------------|--|--|
| STUDENT ID 0000000 FLA STU ID 592862151X STATUS SEX M ETHNIC H           |  |  |
| LEGAL NAME: SAMPLE STUDENT FIRSTIDDLE R APP                              |  |  |
| CURRENT SCHOOL 9999 GRADE 12 HR SECT CRD PHONE (305) 222 - 2222          |  |  |
| STUDENT_SSN 555 - 55 - 5555 PARENT PIN 11111 NEW BEG                     |  |  |
| 1. IS A LANGUAGE OTHER THAN ENALISH USED IN THE HODE?                    |  |  |
| 2. DID THE STUDENT HAVE A FIRST LANGUAGE OTHER THAN ENGLISH?             |  |  |
| 3. DOES THE STUDENT MOST FREQUENTLY SPEAK A LANGWAGE OTHER THAN ENGLISH? |  |  |
| LANGUAGE: PRIMARY HOME EN STUDENT EN HOME CALLING EN IVR PIN 2222        |  |  |
| PARENT/GUARDIAN: PARENT ACCOUNT NUMBER:                                  |  |  |
| AST NAME FIRST NAME REL EMPLOYMENT TYPE PHONE EXT                        |  |  |
| W 305 - 333 - 3334                                                       |  |  |
| PARENT PIN 111111 H 305 - 222 - 2222                                     |  |  |
| C 305 - 444 - 4444                                                       |  |  |
| EMAIL : samplemail@sample.net                                            |  |  |
| SAMPLE PARENT F C 305 - 555 - 5555                                       |  |  |
| 1 202 2222                                                               |  |  |
| TVD DIN 2222                                                             |  |  |
| EMAIL: samplemail2@sample.net                                            |  |  |
|                                                                          |  |  |
| I HAVE A DREAM: PARTICIPATION RELEASE OF DATA                            |  |  |
| MEDICAID PARENTAL CONSENT:                                               |  |  |
| MILITARY RANK/WORKING ON FEDERAL PROPERTY:                               |  |  |
|                                                                          |  |  |

#### For Assistance

If a question is received that school staff cannot answer, the question should be submitted through Heat Self Service, http://selfservice.dadeschools.net.